# PubMed整合显示图书馆电子资源

#### 医科院图书馆电子资源培训讲座

### PubMed LinkOut

Links to full text resources from PubMed are available through a service called LinkOut.

When you click on LinkOut icons or links in the LinkOut display in PubMed, you leave PubMed and are directed to the full text at an external site.

You can use LinkOut to determine whether our Medical Library provides electronic full text for a journal article.

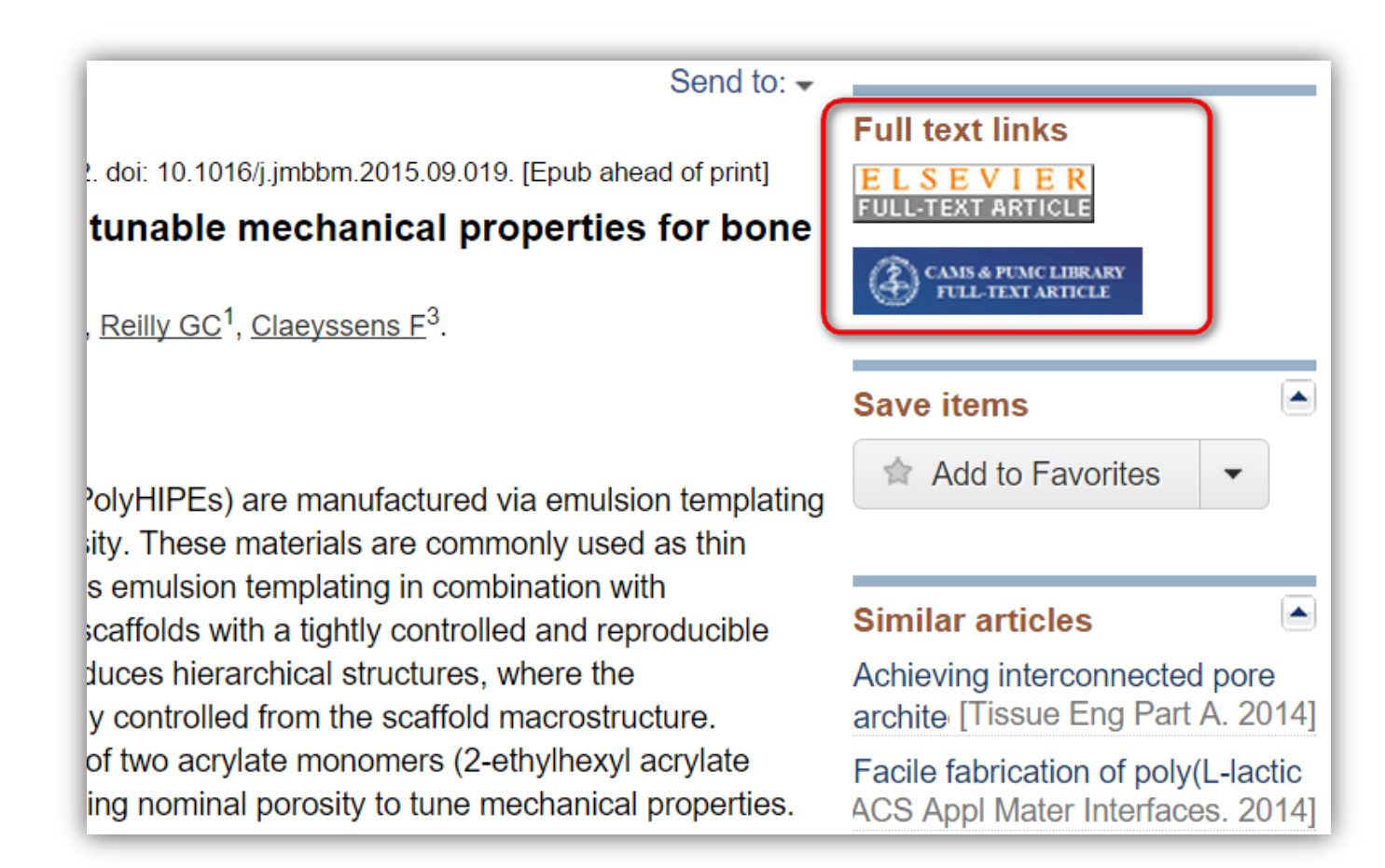

# Filters (My NCBI)

Filters allow you to restrict your search by date, article type, and other characteristics.

My NCBI allows you to set and retain filters between PubMed sessions using your My NCBI account.

Click this tab to view citations that are available through our Medical Library. PubMed will filter your results and provide only the article citations for which our Medical Library has access.

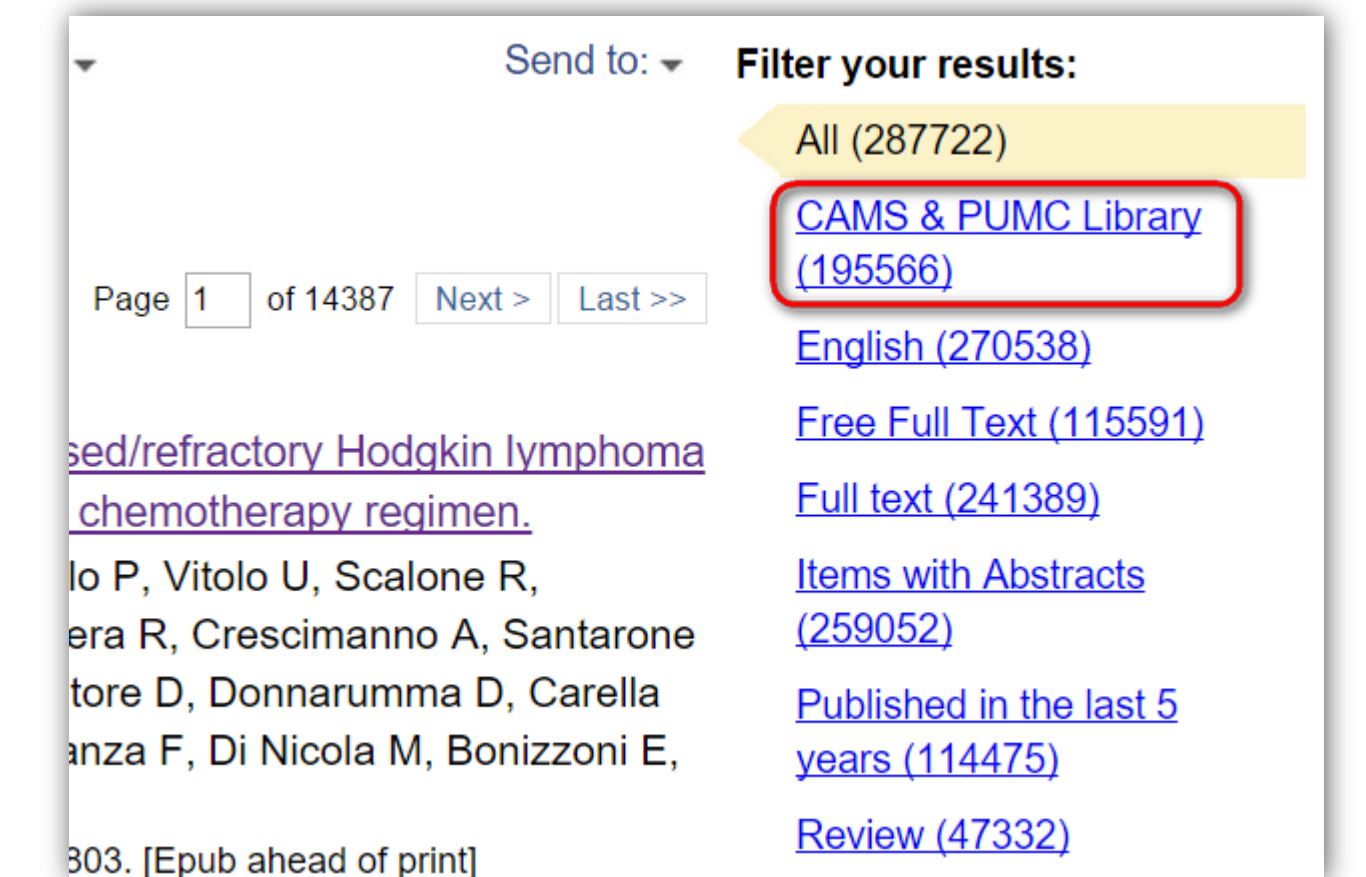

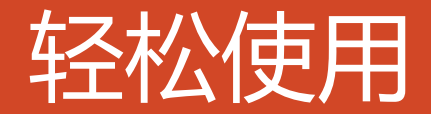

#### http://www.ncbi.nlm.nih.gov/pubmed?holding=icncamslib

http://www.ncbi.nlm.nih.gov/pubmed?myncbishare=camslib (>

 $\rightarrow$ 

### 注册使用 PubMed

| S NCBI Resources 🗵                                                                                       | How To 🕑                                                                                                    | camslib My NCBI Sign Out                                                                                                    |
|----------------------------------------------------------------------------------------------------|----------------------------------------------------------------------------------------------------|----------------------------------------------------------------------------------------------------|
| Publed.gov<br>US National Library of                                                                     | PubMed    stem cells  Create RSS Create alert Advanced                                                                                                    | B Search Help                                                                                                    |
| Medicine National<br>Institutes of Health<br>Article types<br>Clinical Trial<br>Review<br>Customize      | Abstract - 20 per page - Sort by Most Recent - Send to: - Search results                                                                                                    | Filter your results:<br>All (237263)<br>CAMS & PUMC Library (158963)                                                                       |
| Text availability<br>Abstract<br>Free full text<br>Full text<br><b>PubMed Commons</b><br>Reader comments | Items: 1 to 20 of 237263       << First < Prev Page 1 of 11864 Next > Last >>         Nat Biotechnol. 2015 Oct 12. doi: 10.1038/nbt.3392. [Epub ahead of print]       1.         Nephron organoids derived from human pluripotent stem cells model kidney development and injury.                                                                                                    | English (223882)<br>Free Full Text (98232)<br>Full text (198409)<br>Items with Abstracts (217636)<br>Published in the last 5 years (93694) |
| Trending articles<br>Publication dates<br>5 years<br>10 years                                            | Morizane R <sup>1,2</sup> , Lam AQ <sup>1,2,3</sup> , Freedman BS <sup>1,2</sup> , Kishi S <sup>1,2</sup> , Valerius MT <sup>1,2,3</sup> , Bonventre JV <sup>1,2,3</sup> .                                                                                                    | Review (37236)<br>Manage Filters                                                                                                    |
| Custom range<br>Species<br>Humans<br>Other Animals                                                       | Kidney cells and tissues derived from human pluripotent stem cells (hPSCs) may enable organ regeneration,<br>disease modeling and drug screening. We report an efficient, chemically defined protocol for differentiating<br>hPSCs into multipotent nephron progenitor cells (NPCs) that can form nephron-like structures. By<br>recapitulating metanephric kidney development in vitro, we generate SIX2 <sup>+</sup> SALL1 <sup>+</sup> WT1 <sup>+</sup> PAX2 <sup>+</sup> NPCs with<br>90% efficiency within 9 days of differentiation. The NPCs possess the developmental potential of their in vivo<br>counterparts and form PAX8 <sup>+</sup> LHX1 <sup>+</sup> renal vesicles that self-organize into nephron structures. In both two- and | New feature Try the new Display Settings option - Sort by Relevance                                                                        |
| <u>Clear all</u><br>Show additional filters                                                              | three-dimensional culture, NPCs form kidney organoids containing epithelial nephron-like structures<br>expressing markers of podocytes, proximal tubules, loops of Henle and distal tubules in an organized,<br>continuous arrangement that resembles the nephron in vivo. We also show that this organoid culture system<br>can be used to study mechanisms of human kidney development and toxicity.<br>PMID: 26458176 [PubMed - as supplied by publisher]                                                                                                    | Results by year                                                                                                    |
|                                                                                                    | Similar articles                                                                                                    | <ul> <li>Download CSV</li> </ul>                                                                                                    |

#### 添加 Filter & Link Icon

| S NO | CBI Re                      | esources 🗹 How To 🗹                                                                  |                           | <u>camslib</u> <u>My NCBI</u> <u>Sig</u>                                  |  |  |
|------|-----------------------------|--------------------------------------------------------------------------------------|---------------------------|---------------------------------------------------------------------------|--|--|
| My N | CBI » F                     | Filters                                                                              |                           | Filters help                                                              |  |  |
|      |                             | You are managing filters for: PubMed                                                 |                           | Choose another database: PubMed (8 active)                                |  |  |
|      | Your PubMed filter list Cre |                                                                                      | eate custom filter        | Browse/Search for PubMed Filters                                          |  |  |
|      | Active                      | Name                                                                                 | Туре                      | Select category:                                                          |  |  |
|      |                             | Chinese Academy of Medical Sciences & Peking Union Medical<br>College Library, CHINA | Standard filter           | Popular    LinkOut    Properties    Links   Search with terms (optional): |  |  |
|      |                             | English                                                                              | Standard filter           | cams Search                                                               |  |  |
|      |                             | Free Full Text                                                                       | Standard filter           | Active                                                                    |  |  |
|      |                             | Full Text                                                                            | Standard filter           | Link Name Description                                                     |  |  |
|      |                             | Items with Abstracts                                                                 | Standard filter           | Filter Icon                                                               |  |  |
|      |                             | Published in the last 5 years                                                        | Standard filter           | Chinese Academy of Medical Sciences & Peking Union CAMS &                 |  |  |
|      |                             | Review                                                                               | Standard filter           | Medical College Library, CHINA (website) PUMC Library                     |  |  |
|      |                             | Chinese Academy of Medical Sciences & Peking Union Medical<br>College Library, CHINA | Standard<br>provider icon |                                                                           |  |  |

#### Google Scholar

🔚 我的图书馆 🥒 我的著作引用情况 🔤 快讯 🛄 统计指标 🏠 设置

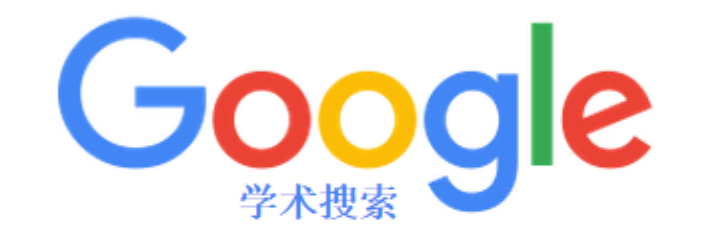

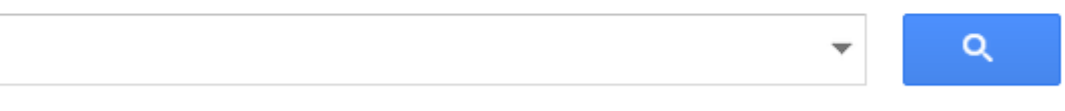

💿 搜索所有网页 🔵 中文网页 🔵 简体中文网页

站在巨人的肩膀上

## Google Scholar

| Google                                                    | stem cell                                                                                                    |                                                       |
|-----------------------------------------------------------|----------------------------------------------------------------------------------------------------|-------------------------------------------------------|
| 学术搜索                                                      | 找到约 <b>2,620,000</b> 条结果 (用时 <b>0.03</b> 秒)                                                                                                    | ✔ 我的著作引用情况 🔹                                          |
| 文章<br>我的图书馆                                               | 小提示: 只搜索中文(简体)结果,可在 学术搜索设置. 指定搜索语言<br>Embryonic stem cell lines derived from human blastocysts<br>JA Thomson, J Itskovitz-Eldor, SS Shapiro, MA Waknitz science, 1998 - sciencemag.org                                                                                                    | yimg.com 中的 [HTML]<br>全文链接 - 中国医学科学院图书馆               |
| <mark>时间不限</mark><br>2015以来<br>2014以来<br>2011以来<br>自定义范围… | Abstract Human blastocyst-derived, pullpotent centines are described that have homan<br>karyotypes, express high levels of telomerase activity, and express cell surface markers that<br>characterize primate embryonic stem cells but do not characterize other early lineages<br>被引用次数: 12227 相关文章 所有 49 个版本 引用 保存<br>Induced pluripotent stem cell lines derived from human somatic cells<br>J Yu, MA Vodyanik, K Smuga-Otto Science, 2007 - sciencemag.org<br>Abstract Somatic cell nuclear transfer allows trans-acting factors present in the mammalian | <mark>sdu.edu.cn 中的 [PDF]</mark><br>全文链接 - 中国医学科学院图书馆 |
| 按相关性排序<br>按日期排序                                           | oocyte to reprogram somatic cell nuclei to an undifferentiated state. We show that four factors (OCT4, SOX2, NANOG, and LIN28) are sufficient to reprogram human somatic<br>被引用次数:7024 相关文章 所有 30 个版本 引用 保存                                                                                                    |                                                       |
| <mark>搜索所有网页</mark><br>中文网页<br>简体中文网页                     | Isolation of a pluripotent cell line from early mouse embryos cultured in medium conditioned by teratocarcinoma stem cells<br>GR Martin - Proceedings of the National Academy of, 1981 - National Acad Sciences<br>Abstract This report describes the establishment directly from normal preimplantation mouse<br>embryos of a cell line that forms teratocarcinomas when injected into mice. The pluripotency                                                                                                    | pnas.org 中的 [PDF]<br>全文链接 - 中国医学科学院图书馆                |
| ✔ 包括专利                                                    | of these embryonic stem cells was demonstrated conclusively by the observation that<br>被引用次数: 4783 相关文章 所有 17 个版本 引用 保存 更多                                                                                                    | (-                                                    |

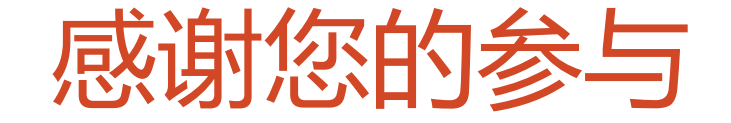

#### 了解更多关于图书馆电子资源使用的内容 欢迎继续参加我们的系列培训讲座

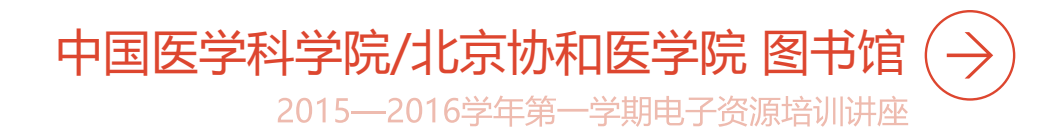